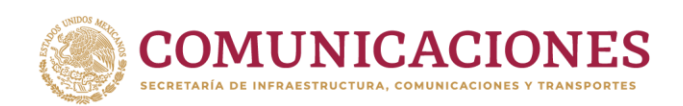

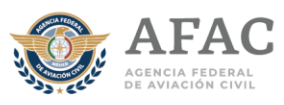

## GUÍA PARA LA GENERACIÓN DE CITAS POR INTERNET PARA LA EVALUACIÓN MÉDICA CON LOS MÉDICOS EXAMINADORES AUTORIZADOS.

Para obtener una cita para realizar el **examen médico como parte de los** trámites para obtener una licencia como personal técnico aeronáutico o permiso de formación como personal técnico aeronáutico, <u>lea cuidadosamente</u> <u>esta guía</u>:

Recuerda que los médicos examinadores autorizados solo podrán realizar evaluaciones medicas iniciales y de renovación.

Se sugiere utilizar una PC o LAPTOP con buena conectividad a internet (más de 10 MB), puedes usar cualquier navegador.

Es necesario ingresar al sistema de citas por internet <u>https://www.gob.mx/afac/acciones-y-programas/citas-para-la-evaluacion-</u><u>medica</u>luego, dar clic en "OBTEN TU CITA".

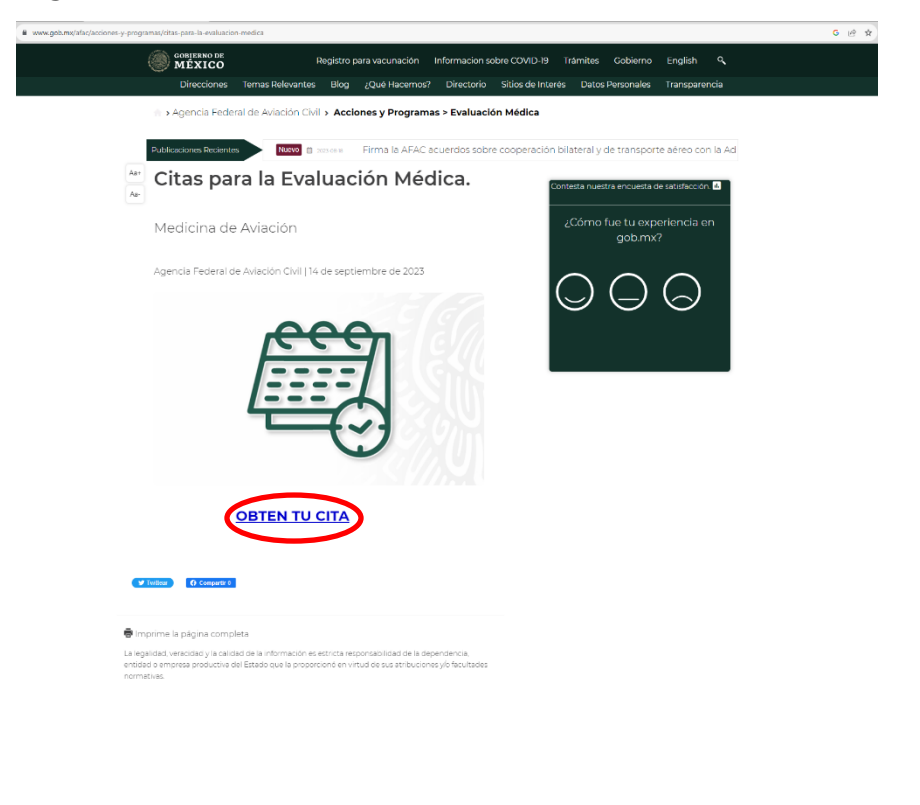

2023 râncisco VIL<del>L</del>A

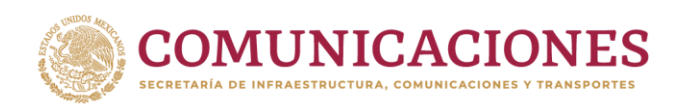

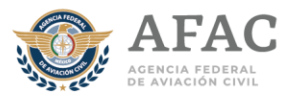

Selecciona en el **"Directorio Dinámico"** al médico examinador autorizado que desee.

| GOBIERNO DE<br>MÉXICO                                           | Registro par                                                                                                    | ra vacunac  | ión Informacion so   | bre COVID-19 Tra  | ámites Gobierno             | English 🔍         |    |
|-----------------------------------------------------------------|----------------------------------------------------------------------------------------------------|-------------|----------------------|-------------------|-----------------------------|-------------------|----|
| Direcciones                                                     | Temas Relevantes Blog ,                                                                                               | ¿Qué Hace   | emos? Directorio     | Sitios de Interés | Datos Personales            | Transparencia     |    |
| Agencia Federa                                                  | I de Aviación Civil > Accion                                                                                          | ies y Prog  | gramas               |                   |                             |                   |    |
| Publicaciones Recientes                                         | sobre cooperación bila                                                                                                | ateral y de | e transporte aéreo c | on la Administrac | ión de Aviación Civil       | l de China 🛛 🛚    | Je |
| Aa- Directori                                                   | o Dinámico                                                                                                    |             |                      | Conte             | sta nuestra encuesta de     | e satisfacción. 👊 |    |
| OBTEN TU CI                                                     | TA                                                                                                    |             |                      | ć                 | Cómo fue tu expe<br>gob.mx? | eriencia en       |    |
| Agencia Federal de                                              | Aviación Civil   14 de septier                                                                                        | mbre de 2   | 2023                 | C                 | $\neg \cap$                 | $\bigcirc$        |    |
| · Ciudad d                                                      | e México                                                                                                    |             |                      | 6                 |                             | $\bigcirc$        |    |
| Nombre                                                          | Domicilio                                                                                                    | Costo       | Cita                 |                   |                             |                   |    |
| UM AFAC<br>Ciudad de<br>México, AICM<br>Aeropuerto.             | Av. Fuerza Aérea<br>Mexicana 235, C.P. 15700,<br>Col. Federal, Del.<br>Venustiano Carranza,<br>Ciudad de México.      | \$2,039     | UM-CITA.             |                   |                             |                   |    |
| MEA Lilia<br>Maribel del<br>Valle<br>Martínez. Tel. 5514222215. | Oriente 140 No. 162,<br>Colonia Moctezuma 2da.<br>Sección, Alcaldía<br>Venustiano Carranza, C.P:<br>15530 Cd. México. | \$3,600     | MEACITA              |                   |                             |                   |    |

A continuación, el sistema le mostrará el menú de ingreso al sistema de citas de Medicina de Aviación Civil, en caso de no contar con cuenta será necesario crear un registro en la parte inferior donde dice: "¿Necesitas cuenta?, Regístrate.

De lo contrario si ya tiene cuenta, deberá de colocar su CURP y la contraseña que previamente había designado. INICIO DE SESIÓN

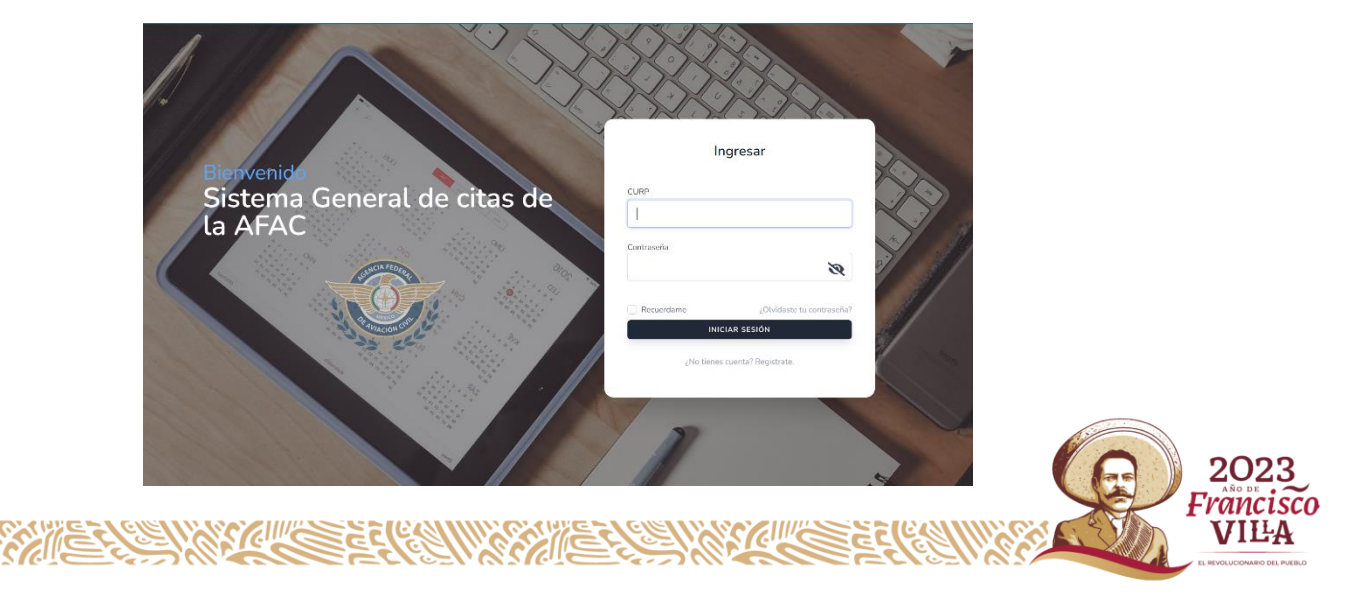

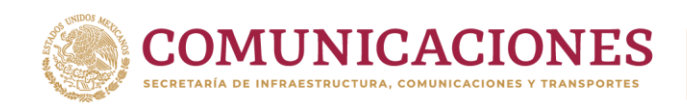

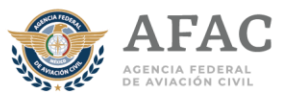

## REGISTRO

Para el registro, se deberá de llenar cada rubro con la información del usuario que presentará el examen. Al final deberá de agregar algún correo electrónico con el que generará la cuenta para el portal de cita de igual forma asignar una contraseña y tener respaldo de los datos colocados para futuras citas.

Una vez completo el registro aparecerá la siguiente ventana, por lo que se deberá de seleccionar la opción de continuar.

| NOMBRE (S)        | APELLIDO PATE | RNO           | APELLIDO MATERNO |                                                                                                    |                                            |
|-------------------|---------------|---------------|------------------|----------------------------------------------------------------------------------------------------|--------------------------------------------|
| ESCRIBE.          | ESCRIBE       |               | ESCRIBE          |                                                                                                    |                                            |
|                   |               | CURP          |                  |                                                                                                    |                                            |
|                   | SCULINO       | INGRESE       |                  |                                                                                                    |                                            |
|                   | 5242          |               | 557/00           |                                                                                                    |                                            |
| SELECCIONE FECHA. | ESCRIBE.      |               | SELECCIONE       | -                                                                                                    |                                            |
| MUNICIPIO         | INGRESE LA CA | LLE           | NÚMERO INTERIOR  |                                                                                                    |                                            |
| SELECCIONE0       | ESCRIBE.      |               | ESCRIBE          |                                                                                                    |                                            |
| NÚMERO EXTERIOR   |               | COLONIA       |                  |                                                                                                    |                                            |
| ESCRIBE           |               | ESCRIBE       |                  |                                                                                                    |                                            |
| CÓDIGO POSTAL     | ENTIDAD FEDE  | RATIVA        | DELEGACIÓN       |                                                                                                    |                                            |
| ESCRIBE           | ESCRIBE       |               | ESCRIBE          |                                                                                                    |                                            |
| TELÉFONO MOVIL    |               | TELÉFONO DE O | OFICINA          |                                                                                                    |                                            |
| INGRESE           |               | INGRESE.      |                  |                                                                                                    |                                            |
| EXTENSIÓN         |               | CORREO ELECT  | TRÓNICO          | ode seleccionacia di                                                                                                    | Ð                                          |
| INGRESE.,         |               | INGRESE.      |                  | ICIA DE PAGO                                                                                                    |                                            |
| CONTRASEÑA        |               | CONFIRMAR CO  | DNTRASEÑA        |                                                                                                    | Toma En Cuenta Lo Siguiente                |
| INGRESE           |               | INGRESE       |                  | Real Property lies and second second s | caeo contrario no se podra anendar su sita |

Posteriormente aparecerá la siguiente ventana donde se deberá seleccionar el apartado de medicina de aviación.

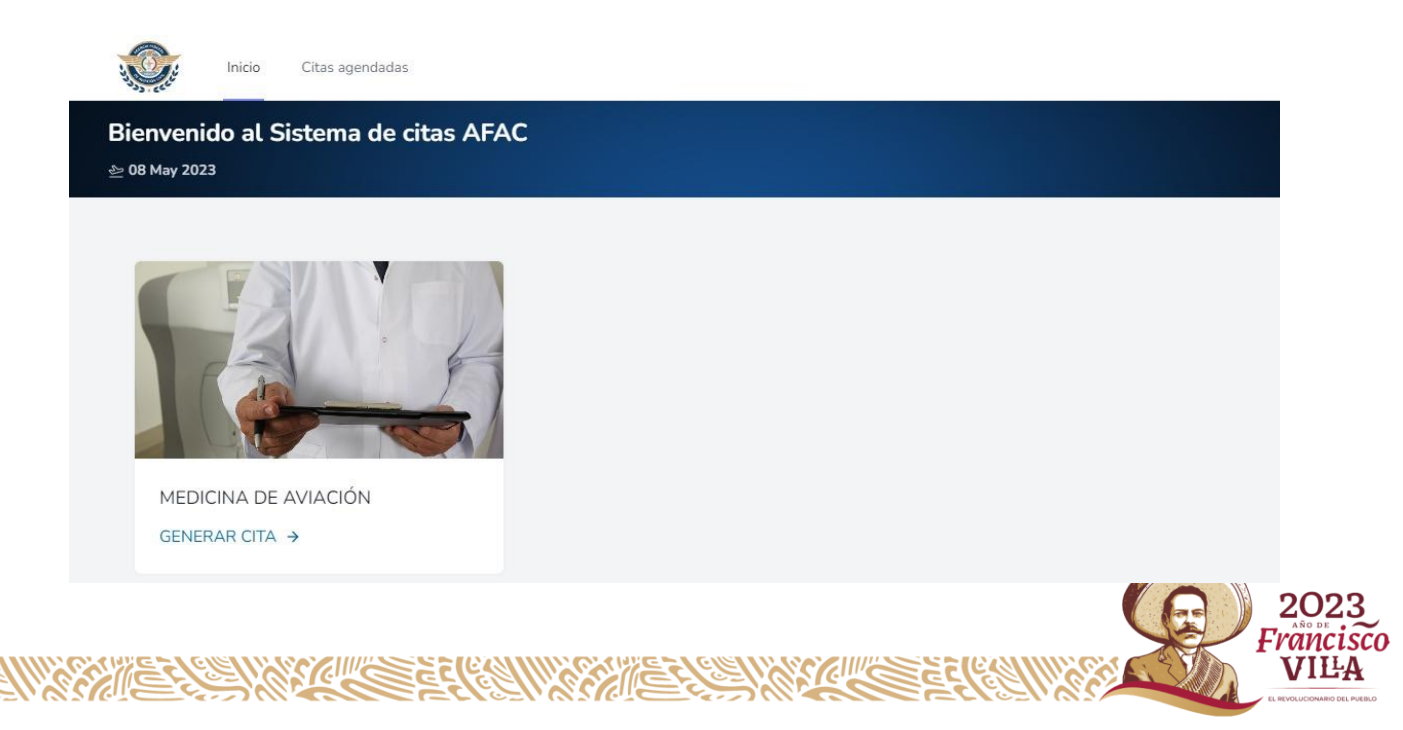

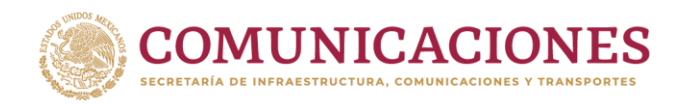

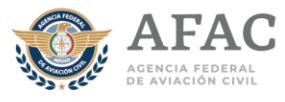

Selecciona la sede que sea más de tú conveniencia.

| Inicio Citas ag                  | endadas            |                         |                    |   |
|----------------------------------|--------------------|-------------------------|--------------------|---|
| Bienvenido al Sistema de citas A | FAC                |                         |                    |   |
| ≥ lunes 18 septiembre 2023       |                    |                         |                    |   |
| MEDICINA DE AVIACIÓN             | EN C               | ONDE REALIZARAS TU CITA | 27                 |   |
| GENERAR CITA →                   | Selecciona la sede |                         | -                  | • |
|                                  | Mayor información  |                         | Cancel CONTINUAR 🕤 |   |
|                                  |                    |                         |                    |   |

Después selecciona al médico examinador autorizado que desee.

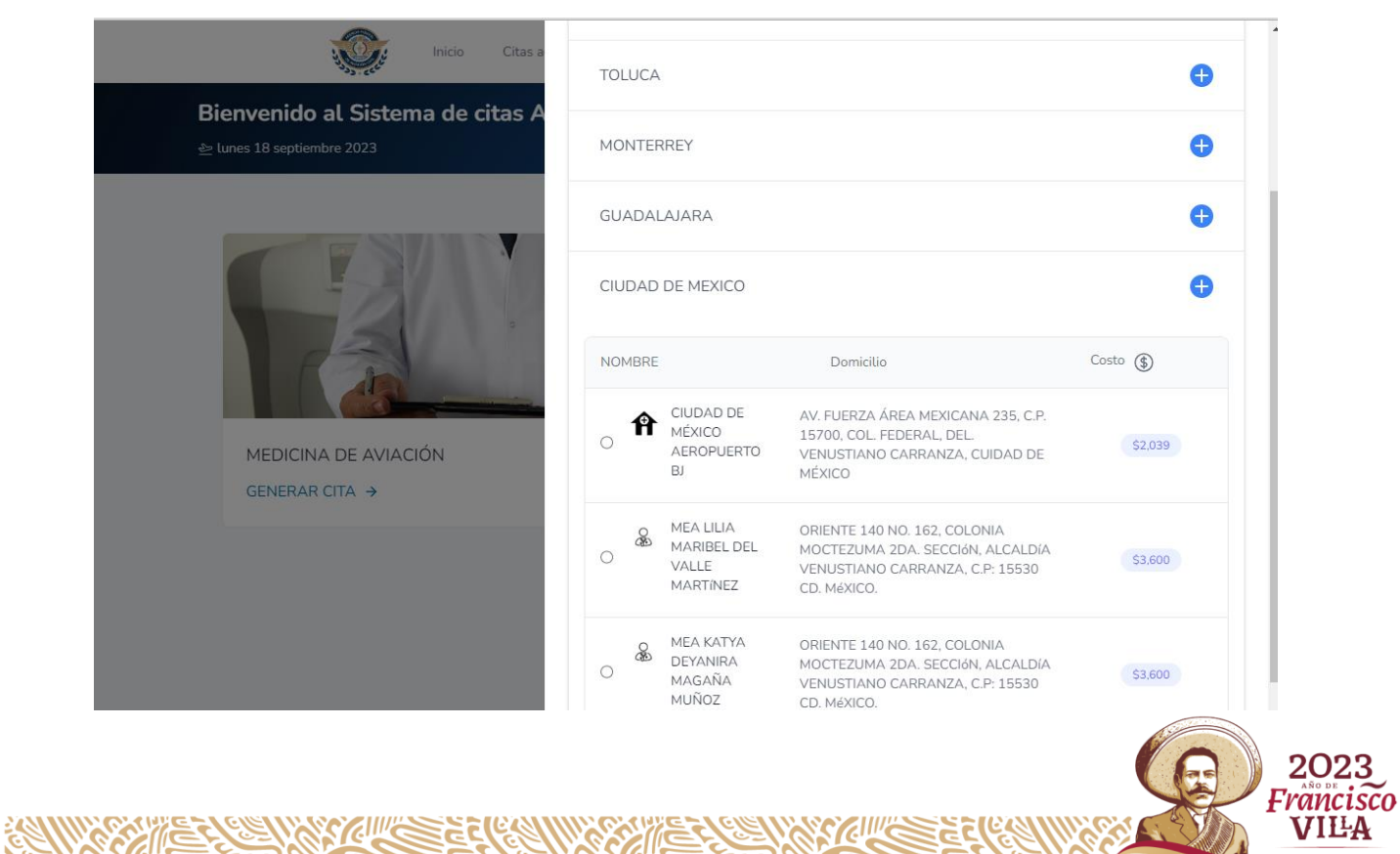

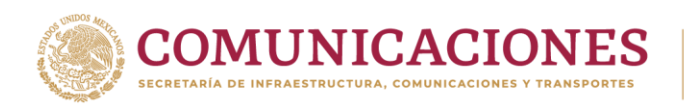

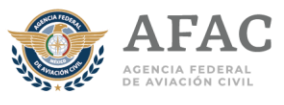

Selecciona el tipo de examen a realizar

|                                       | inicio Citas agendadas                                             | · · |
|---------------------------------------|--------------------------------------------------------------------|-----|
| <b>Generació</b><br>ළ lunes 18 septie | n de citas medicina de Aviación Terceros<br>mbre 2023              |     |
|                                       |                                                                    |     |
|                                       | O         ¿QUE TIPO DE EXÁMEN VAS A REALIZAR?           Seleccione | v   |

**Inicial:** Se practica a solicitud de los aspirantes a obtener un permiso de formación como personal técnico – aeronáutico, en los solicitantes de una licencia o autorización que no se hayan evaluado con anterioridad y en el personal técnico aeronáutico que desee un cambio de clase 3 a clase 2/1 o de clase 2 a 1 o en el caso de la o el sobrecargo que aspire a un cambio a cualquier licencia o autorización de las clases 3, 2 o 1.

**Renovación o periódica:** Se realiza a solicitud del personal técnico – aeronáutico para verificar el cumplimiento de los requisitos psicofísicos, de acuerdo con la periodicidad establecida y en los casos en que determine la Agencia Federal de Aviación Civil.

Después, saldrá una pregunta **¿sigues estudiando o vas a estudiar?**, aquí deberás seleccionar <u>si</u>, en los siguientes casos donde requieras un permiso de formación:

- a. Si pretendes iniciar estudios como PTA.
- b. Si ya estás en una escuela realizando estudios y por alguna razón no has concluido.

o **no**, en los casos donde ya no estes estudiando y tu evaluación médica sea para obtener una licencia o autorización.

| ¿SIGUES ESTUDIANDO O VAS A ESTUDIAR? |  |
|--------------------------------------|--|
| Seleccione                           |  |
| Seleccione                           |  |
| SI                                   |  |
| NO                                   |  |

Posteriormente se deberá de escoger la clase que solicita el usuario para presentar su examen, es importante que, si eres inicial, coloques el tipo de clase y licencia a la que aspiras al concluir tus estudios.

| $\bigcirc$ | TIPO DE CLASE         |                              |
|------------|-----------------------|------------------------------|
|            | CLASE I               |                              |
|            | Seleccione            | 1                            |
|            | CLASEI                |                              |
|            | CLASE II<br>CLASE III | 2023                         |
|            |                       | Francisco                    |
|            |                       | VILA                         |
|            |                       | EL REVOLUCIONARIO DEL PUEBLO |

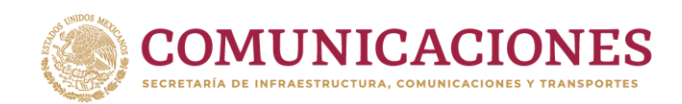

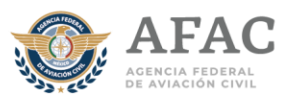

En el caso de requerir dos o más licencias, selecciona las clases que requieras. Es importante marcar las opciones que sean requeridas, ya que posteriormente no se podrán tramitar las evaluaciones medicas que no estén indicadas en el formato.

| Genera<br>≥ lunes 18 s | ción de citas medicina de Aviación Terceros<br>septiembre 2023                                             |                 |
|------------------------|----------------------------------------------------------------------------------------------------|-----------------|
|                        |                                                                                                    |                 |
|                        | 2QUE TIPO DE EXÁMEN VAS A REALIZAR?                                                                        |                 |
|                        | RENOVACIÓN                                                                                                 | ~               |
|                        | TIPO DE LLCENCIA CLASE II CLASE II CLASE II CLASE II CLASE II CLASE II CLASE II CLASE II CLASE II CLASE II | × PILOTO AGR_ × |

Una vez seleccionada la clase, se habilitará la ventana donde se podrá elegir el tipo de licencia a la que desea aspirar el solicitante, es importante que, si eres inicial, coloques el tipo de licencia a la que aspiras después de terminar tus estudios. Recuerda que si vas a estudiar o sigues estudiando saldrán los permisos de formación a lo que puedes aspirar y si ya no estas estudiando se desplegara los tipos de licencia que puedes tramitar.

| TIPO DE LICENCIA                                                             |       |  |  |  |
|------------------------------------------------------------------------------|-------|--|--|--|
| Permiso para piloto comercial de aeronave de ala fija                        | ~     |  |  |  |
| Seleccione                                                                   |       |  |  |  |
| Permiso para piloto comercial de aeronave de ala fija                        |       |  |  |  |
| Permiso para piloto comercial de aeronave de ala rotativa                    |       |  |  |  |
| Permiso para piloto de transporte público ilimitado de ala fija o de ala rot | ativa |  |  |  |
| Permiso para piloto de aerostato comercial de vuelo libre o dirigido         |       |  |  |  |

Posteriormente se deberá de elegir al médico examinador autorizado en donde se realizará la Evaluación Médica, la fecha y por ultimo deberá de seleccionar el horario de la misma.

| 🕹 lunes 18 septiembre 2 | 2023                                 |                  |                                  |                      |       |
|-------------------------|--------------------------------------|------------------|----------------------------------|----------------------|-------|
|                         |                                      |                  |                                  |                      |       |
|                         | 2QUE TIPO DE EXÁMEN VAS A REALIZAR?  |                  |                                  |                      |       |
|                         | INICIAL                              |                  |                                  | v                    |       |
|                         | SIGUES ESTUDIANDO O VAS A ESTUDIAR?  |                  |                                  |                      |       |
|                         | SI                                   |                  |                                  | v                    |       |
|                         | TIPO DE CLASE                        |                  | TIPO DE LICENCIA                 |                      |       |
|                         | CLASE I                              | •                | PERMISO PARA PILOTO COMERCIAL DE | AERONAVE DE ALA FIJA |       |
|                         | CONFIRMA SEDE                        | SELECCIONE FECHA | SELECCION                        | E HORA               |       |
|                         | MEA LILIA MARIBEL DEL VALLE MARTINEZ | 2023-09-19       | 08:00:00                         | v                    |       |
|                         | GENERAR CITA                         |                  |                                  |                      |       |
|                         |                                      |                  |                                  |                      |       |
|                         |                                      |                  |                                  |                      | Franc |

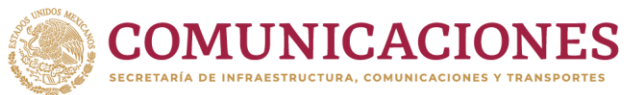

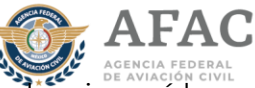

Una vez que los datos fueron capturados se seleccionará la opción de "Generar Cita" posteriormente se desplegará un acuse de citas, con los datos de tu cita.

|                                                                                                    | $\odot$                   |  |
|----------------------------------------------------------------------------------------------------|---------------------------|--|
| Verifica                                                                                                    | Tus Datos De La Cita      |  |
| A Una vez confirmada la cita no se podr                                                                                                    | ra modificar ningun dato. |  |
| Folio:9                                                                                                    |                           |  |
| Tipo de examen: Renovación                                                                                                    | Tipo de clase:CLASE I     |  |
| 🕒 Tipo de Licencia:Piloto comercial de aeronave de ala fija                                                                                                    |                           |  |
| Referencia de pago:879897                                                                                                    |                           |  |
| 📄 Fecha:2023-03-01                                                                                                    | (hora:08:00:00 AM         |  |
| Sede:Hermosillo Son<br>BLVD. GARCÍA MORALES NUM.<br>215, ENTRE REPÚBLICA DE CUI<br>Y REPUBLICA DE PANAMA,<br>COLEL LLANO, CP<br>83212,HERMOSILLO,SON.<br>Consultar mapa | ва                        |  |

Verifica que los datos sean correctos, de ser así selecciona la opción de "CONCLUIR CITA". Recuerda que, al dar concluir cita, no podrás hacer cambios en la misma.

| CANCELAR CITA | CONCLUIR CITA |
|---------------|---------------|
|               |               |

Posteriormente se mostrará la siguiente ventana donde se podrá descargar el archivo PDF del acuse de la cita previamente generada y los requisitos con los que debes presentarte ese día (5 documentos a imprimir), (1) acuse de cita, (2) requisitos con los que debes presentarte (condiciones y estudios que debes presentar), (3) consentimiento informado de la evaluación médica, (4) declaración de salud y (5) vale de servicios (los formatos 3 y 4 deberás llenarlos a mano con firma autógrafa).

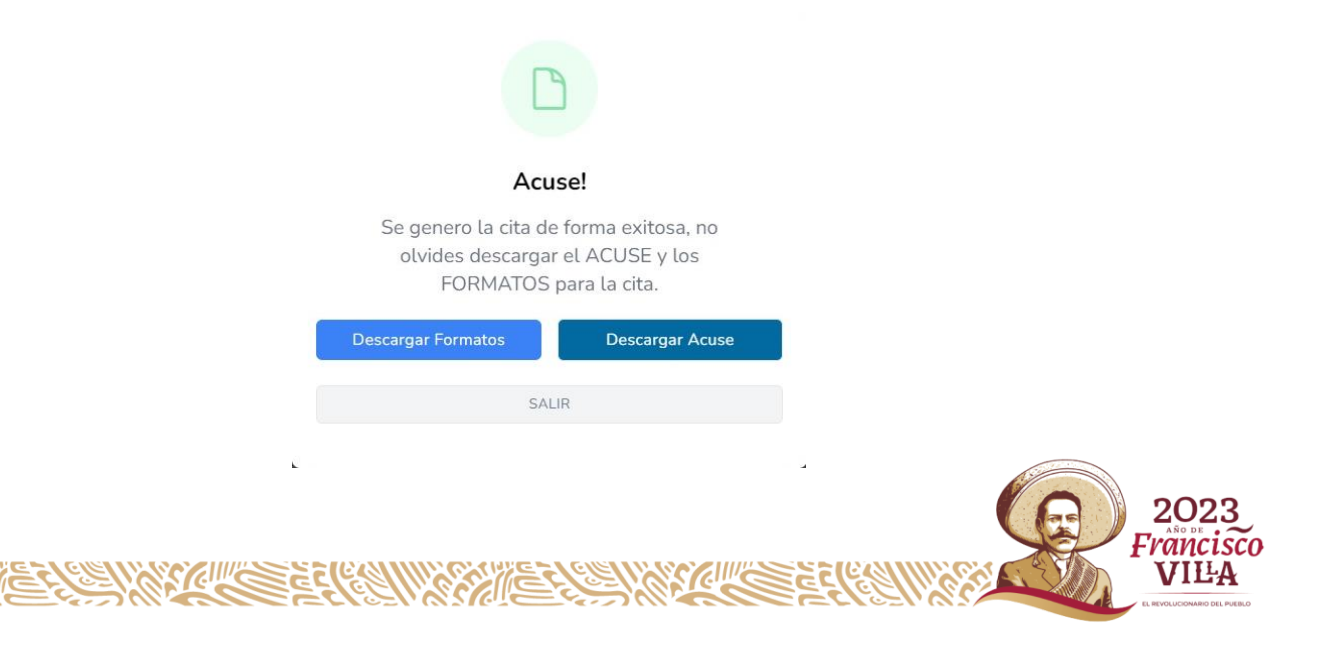